## Accéder à la plateforme Ecampus

- 1 Saisissez dans votre navigateur l'adresse suivante : https://ecampus.unicaen.fr/
- 2 Vous accédez à la page de connexion de la plateforme Ecampus Unicaen.

## Accès avec authentification

Vous êtes usager Unicaen (compte numérique)

## Cliquez sur "CAS compte numérique"

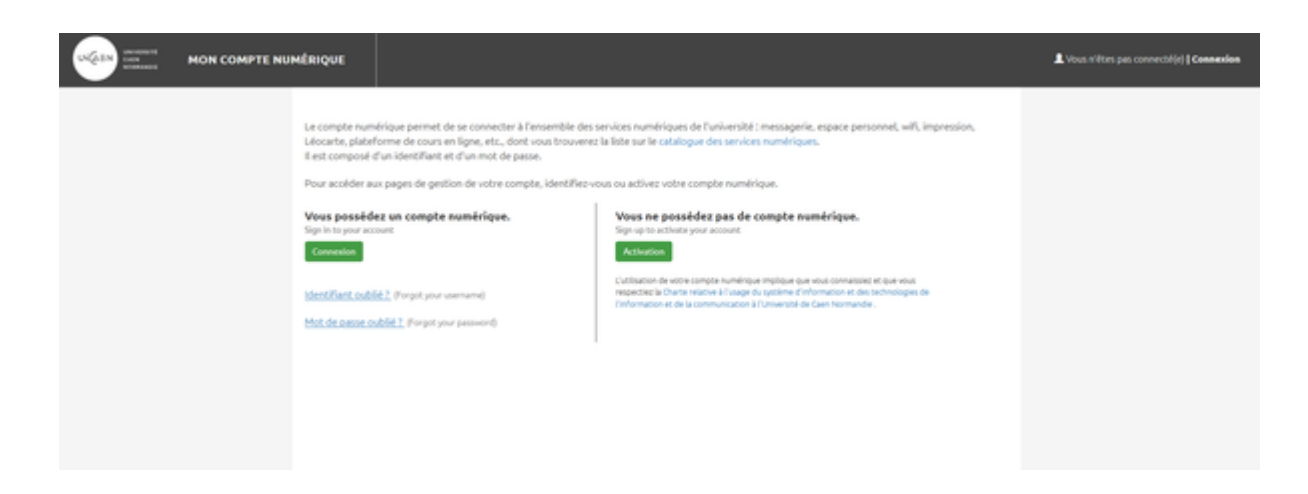

## Identifiez-vous

Votre compte numérique (CAEN) vous permet d'accéder à tous les services et outils numériques de l'Université.

+ Infos sur :https://moncomptenumerique.unicaen.fr/

+ Infos sur : https://www.unicaen.fr/votre-compte-numerique-evolue/

- Identifiez-vous à l'aide de votre compte numérique : identifiant et mot de passe.
- Cliquez sur "Se connecter".

Last update: 03/07/2023 moodle4:connexion\_ecampus https://webcemu.unicaen.fr/dokuwiki/doku.php?id=moodle4:connexion\_ecampus&rev=1688383319 13:21

| Connexion                                                                                                    |     |
|----------------------------------------------------------------------------------------------------|-----|
| Entrez votre identifiant et votre mot<br>de passe.                                                                                                    |     |
| 55000901                                                                                                    |     |
| Mot de passe :                                                                                                    |     |
| SE CONNECTER<br>Pour des raisons de sécurité, veuillez vous déconnecter et ferm<br>votre navigateur lorsque vous avez fini d'accéder aux services<br>authentifiés. | her |

Copyright © 2005-2018 Apereo, Inc. Powered by Apereo Central

• Vous accédez à votre page personnelle appelée "Tableau de bord".

From: https://webcemu.unicaen.fr/dokuwiki/ - **CEMU** 

Permanent link:

Last update: 03/07/2023 13:21

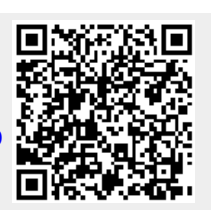

3/3